# 2025 Business Renewal - Cloudpermit

Glendale Heights Community Development is transitioning to an online Business Licensing system.

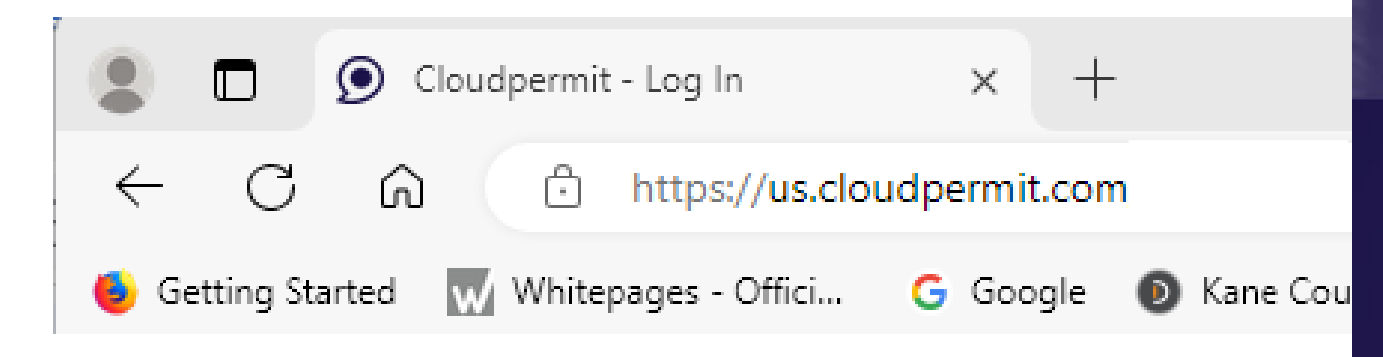

2025 Renewal notices will be mailed with instructions to create a Cloudpermit account to renew for 2025.

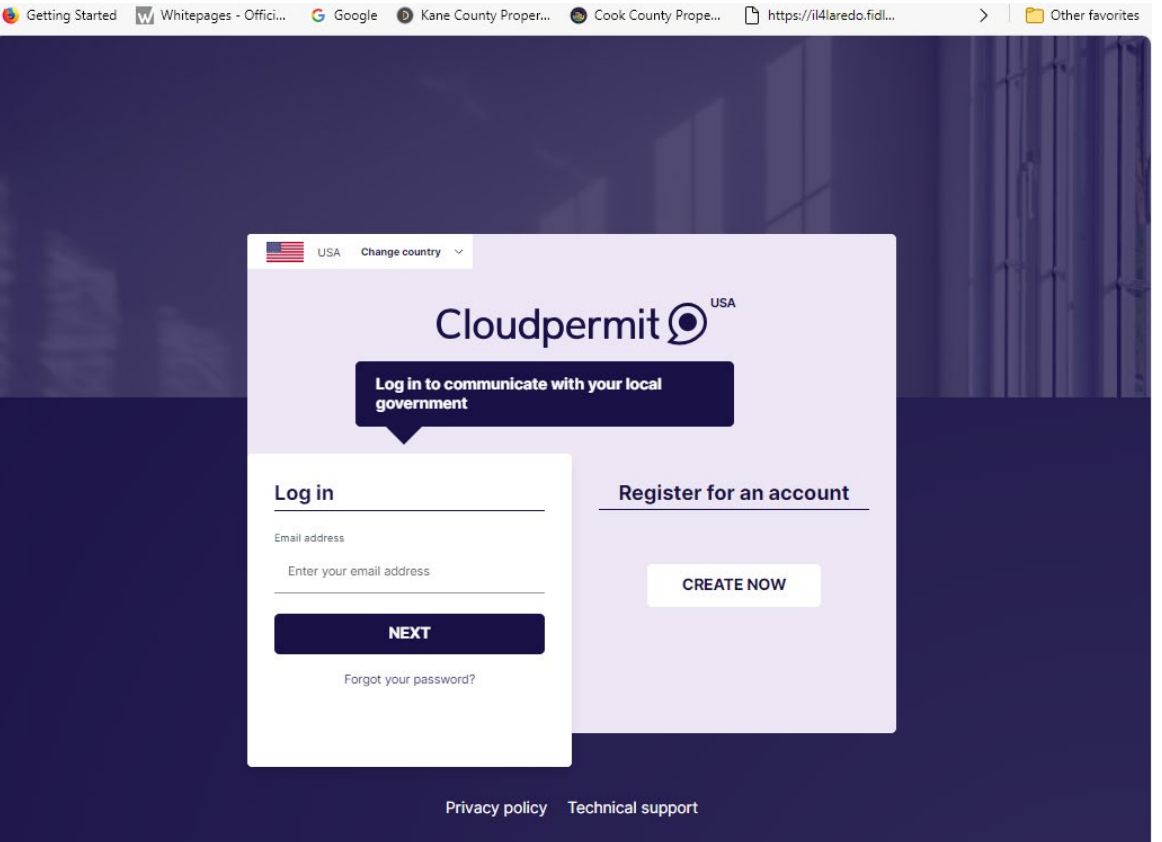

| USA Change country V                             |                         |  |
|--------------------------------------------------|-------------------------|--|
| Cloudpe                                          | ermit 🗩                 |  |
| Log in to communicate with your local government |                         |  |
| Log in                                           | Register for an account |  |
| Email address                                    |                         |  |
| Enter your email address                         | CREATE NOW              |  |
| NEXT                                             |                         |  |
| Forgot your password?                            |                         |  |
|                                                  |                         |  |
|                                                  |                         |  |

2025 Renewal notices will be mailed with instructions to create an online Cloudpermit account to renew for 2025. New licenses will also be managed through the Cloudpermit system.

Enter <u>https://us.cloudpermit.com</u> in your Internet browser to "Register for an account" by selecting "Create Now".

Applicants and Businesses will need to have an active email address that they will need to monitor for licensing. For example: an email account can be quickly set up using Google or any other email provider.

|    | G                          |                      |
|----|----------------------------|----------------------|
|    | Create a Google<br>Account | First name           |
| ly | Enter your name            | Last name (optional) |
|    | English (United States) 👻  | Help Privacy Terms   |

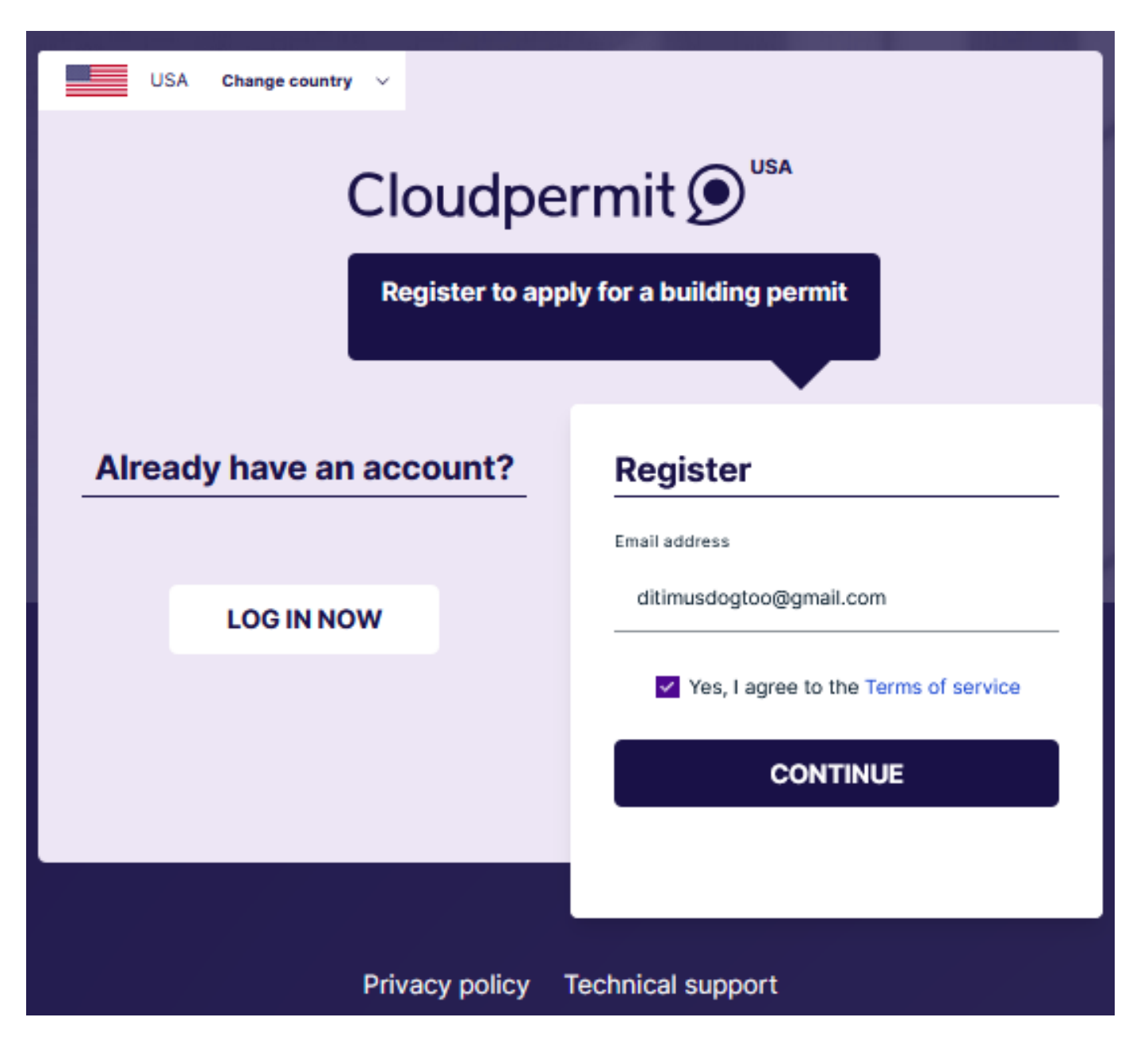

Enter the email address to be used for Business licensing with the Village of Glendale Heights, review the terms of service and check the yes box to continue. The Cloudpermit screen will advise you that a verification email has been sent to the email address specified for

your account.

# Register

# Check your email

A verification email has been sent to the email address difference @gmail.com. Please click the link in the message to continue registration.

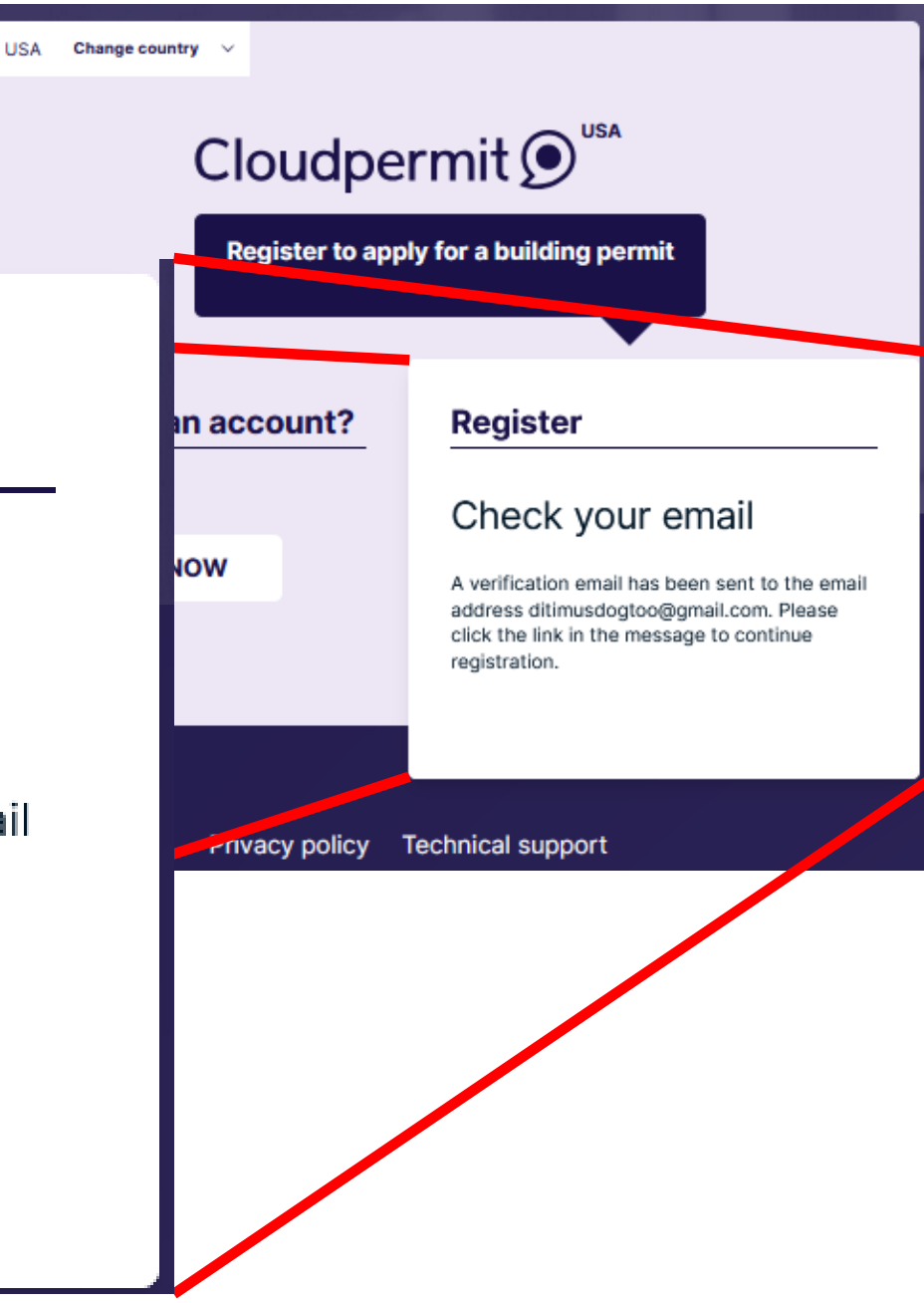

| = 附 Gma                                     | ail | Q Search mail                                         |                                                 |                         | 幸                                                                                   | 0 🕸 🏢              |
|---------------------------------------------|-----|-------------------------------------------------------|-------------------------------------------------|-------------------------|-------------------------------------------------------------------------------------|--------------------|
| 🖉 Compose                                   |     | □ • C :                                               |                                                 |                         |                                                                                     | 1–1 of 1 < >       |
| Inbox ☆ Starred                             | 1   | G We protect your privace<br>Ads in Gmail are never b | <b>y</b><br>ased on the content of your emails. |                         |                                                                                     | Learn more Dismiss |
| <ul> <li>Snoozed</li> <li>▷ Sent</li> </ul> |     | Primary                                               | Promotions                                      | ළු Social               | Complete your account registration Interest                                         | ĸ                  |
| <ul> <li>More</li> </ul>                    |     | Get started with Gmail                                |                                                 | Change profile          | Cloudpermit <no-reply@mg.cloudpermit.com><br/>to me 💌</no-reply@mg.cloudpermit.com> |                    |
| Labels                                      | +   | inbox                                                 | ٢                                               | image                   |                                                                                     |                    |
|                                             |     | ‼□ ☆ Cloudpermit                                      | Complete your account regist                    | tration - Hi, Welcome t |                                                                                     | Cloudp             |

The email will appear in your email list from Cloudpermit, open and select "Complete registration" to complete the account set up.

| <section-header><section-header><text><text><text><text><text><text><text><text></text></text></text></text></text></text></text></text></section-header></section-header>                                                                                                    |                                                                                                    |
|----------------------------------------------------------------------------------------------------|----------------------------------------------------------------------------------------------------|
| <text><text><text><text><text><text><text><text><text></text></text></text></text></text></text></text></text></text>                                                                                                    | Cloudpermit 🗩                                                                                                    |
| Welcome to Cloudpermit You are just a few steps away from completing your account setup.         Cite "Complete registration" below to continue.         The link is valid for 24 hours.         Complete registration         It is was not you, you may safely ignore this email.         Complete registration         It the button does not work, copy this link directly on to your browser.         Please Note: This email has been sent from an address that is not monitored.         Replies to this email will not be read or responded to. Thank you. | Hi,                                                                                                    |
| Click "Complete registration" below to continue.   The link is valid for 24 hours.   If this was not you, you may safely ignore this email.   Complete registration   If the button does not work, copy this link directly on to your browser. Please Note: This email has been sent from an address that is not monitored. Replies to this email will not be read or responded to. Thank you.                                                                                                    | Welcome to Cloudpermit! You are just a few steps away from completing your account setup.                                                          |
| The link is valid for 24 hours.<br>If this was not you, you may safely ignore this email.<br>Complete registration<br>If the button does not work, copy this link directly on to your browser.<br>Please Note: This email has been sent from an address that is not monitored.<br>Replies to this email will not be read or responded to. Thank you.                                                                                                    | Click "Complete registration" below to continue.                                                                                                   |
| If this was not you, you may safely ignore this email. Complete registration If the button does not work, copy this link directly on to your browser. Please Note: This email has been sent from an address that is not monitored. Replies to this email will not be read or responded to. Thank you.                                                                                                    | The link is valid for 24 hours.                                                                                                    |
| Complete registration<br>If the button does not work, copy this link directly on to your browser.<br>Please Note: This email has been sent from an address that is not monitored.<br>Replies to this email will not be read or responded to. Thank you.<br>Cloudpermit                                                                                                    | If this was not you, you may safely ignore this email.                                                                                             |
| If the button does not work, copy this <b>link</b> directly on to your browser.<br>Please Note: This email has been sent from an address that is not monitored.<br>Replies to this email will not be read or responded to. Thank you.<br><b>Cloudpermit</b>                                                                                                    | Complete registration                                                                                                    |
| Please Note: This email has been sent from an address that is not monitored.<br>Replies to this email will not be read or responded to. Thank you.<br>Cloudpermit                                                                                                    | If the button does not work, copy this link directly on to your browser.                                                                           |
| Cloudpermit 🗩                                                                                                    | Please Note: This email has been sent from an address that is not monitored.<br>Replies to this email will not be read or responded to. Thank you. |
|                                                                                                    | Cloudpermit 🗩                                                                                                    |
|                                                                                                    |                                                                                                    |

8 C

4

☆ ☺

9:33 AM (20 minutes ago)

← Reply → Forward ③

### You will be directed to the Cloudpermit online system from your email link.

|                       | Complete your user de                                                                     | tails and register an acco                                      | unt        |                    |
|-----------------------|-------------------------------------------------------------------------------------------|-----------------------------------------------------------------|------------|--------------------|
| Complete registration | Name and corporation<br>First name *<br>John                                              | Last name *                                                     | _          |                    |
|                       | I work on behalf of a corporation or partnership Address Street address 123 Main street   | Unit number<br>Apartment, suite, etc.                           | Lot / Con. |                    |
|                       | Municipality *<br>E.g. Speedway<br>Phone numbers<br>Mobile phone *<br>+1 • (123) 456-7890 | State •<br>E.g. Indiana<br>Other phone<br>• +1 • (123) 456-7890 | E.g. 20252 | Fax (123) 456-7890 |
|                       | Email address<br>Email address<br>ditimusdogtoo@gmail.com<br>Professional users           |                                                                 |            |                    |
|                       | I am an Architect, Engineer, Designer, Consultan Password Password ©                      | nt, Contractor or similar                                       |            |                    |
|                       | COMPLETE REGISTRATION ✓                                                                   |                                                                 |            |                    |

| Name and corporation                |                        |            |                            |
|-------------------------------------|------------------------|------------|----------------------------|
| First name *                        | Last name *            |            |                            |
| John                                | Doe                    |            |                            |
|                                     |                        |            |                            |
| I work on behalf of a corporation o | or partnership         |            |                            |
| Address                             |                        |            |                            |
| Street address *                    | Unit number            | Lot / Con. |                            |
| 123 Main street                     | Apartment, suite, etc. |            |                            |
| Municipality *                      | State *                | ZIP code * |                            |
| E.g. Speedway                       | E.g. Indiana           | E.g. 20252 |                            |
|                                     |                        |            |                            |
| Phone numbers                       |                        |            |                            |
| Mobile phone *                      | Other phone            |            | Fax                        |
| <b>== +1 •</b> (123) 456-7890       | <b>+1 -</b> (123) 45   | 56-7890    | <b>+1 -</b> (123) 456-7890 |

Fill in the information completely. A red asterisk (\*) indicates required fields. Accuracy is very important as incorrect information will inhibit communications between applicants and the Village / Community Development as activities take place in the Cloudpermit program.

| Email address<br>Email address<br>ditimusdogtoo@gmail.com<br>Your email, establis<br>filled in and not ab                                             | shed in requesting an account, is le to be altered.                                                                   |
|----------------------------------------------------------------------------------------------------|----------------------------------------------------------------------------------------------------|
| Professional users<br>I am an Architect, Engineer, De<br>Password<br>Businesses will not typic<br>check box for the Licens<br>other modules in Cloudy | ally check the "Professional users"<br>ing module. This box is specific to<br>permit related to permits, zoning, etc. |
| Password                                                                                                    | Password                                                                                                    |
|                                                                                                    | Password                                                                                                    |
| COMPLETE REGISTRATION ✓ Cancel                                                                                                    | ••••••••••••                                                                                                    |
| You will need to create a password for your account and select "Complete Registrations".                                                              | Strong           COMPLETE REGISTRATION         Cancel                                                                 |

Back to top 🔨

#### Cloudpermit 🗩

## You will be directed to the Welcome page for a short video. More videos are available after the introduction. Business Licensing will be managed by the Village in the "Licensing" module.

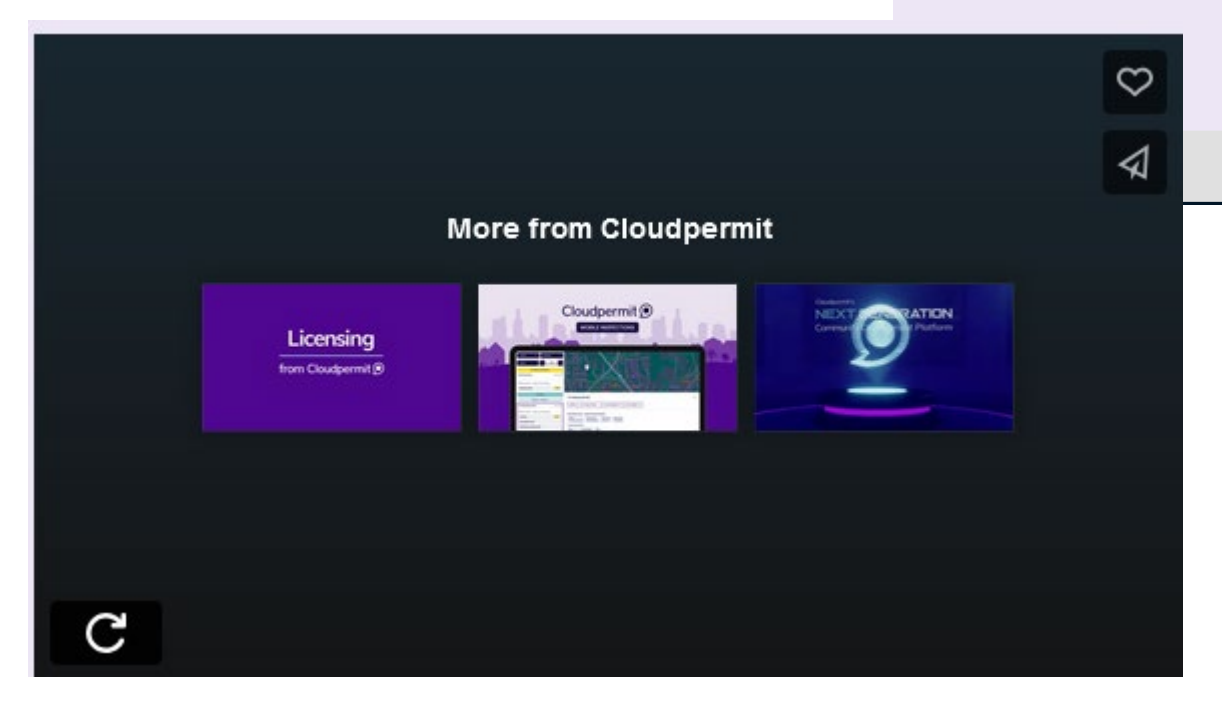

### Welcome Ditimus Too!

Our software empowers you to do community development online. Access Cloudpermit on your phone, tablet, and laptop — whenever and wherever suits you best — 24/7. You can work with your government or agency online to start and finish the work you need to do.

CREATE YOUR FIRST APPLICATION

#### Before you get started

Using Cloudpermit is easy! Watch the video and check the instructions below.

Select your State and City
 Select your application type.
 You're ready for the next steps!

Need more help? Check out our support portal.

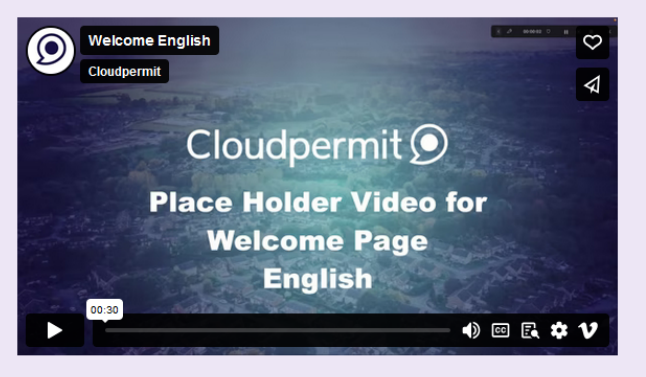

# Some steps in the Glendale Heights Licensing module will have requirements specific to our community.

### Before you get started

Using Cloudpermit is easy! Watch the video and check the instructions below.

- 1. Select your State and City
- 2. Select your application type.
- 3. You're ready for the next steps!

Need more help? Check out our support portal.

To find out more about Cloudpermit or to get assistance in use of the system, you can click on "Support" to select the "Applicant User Guide" to seek answers to questions you may have.

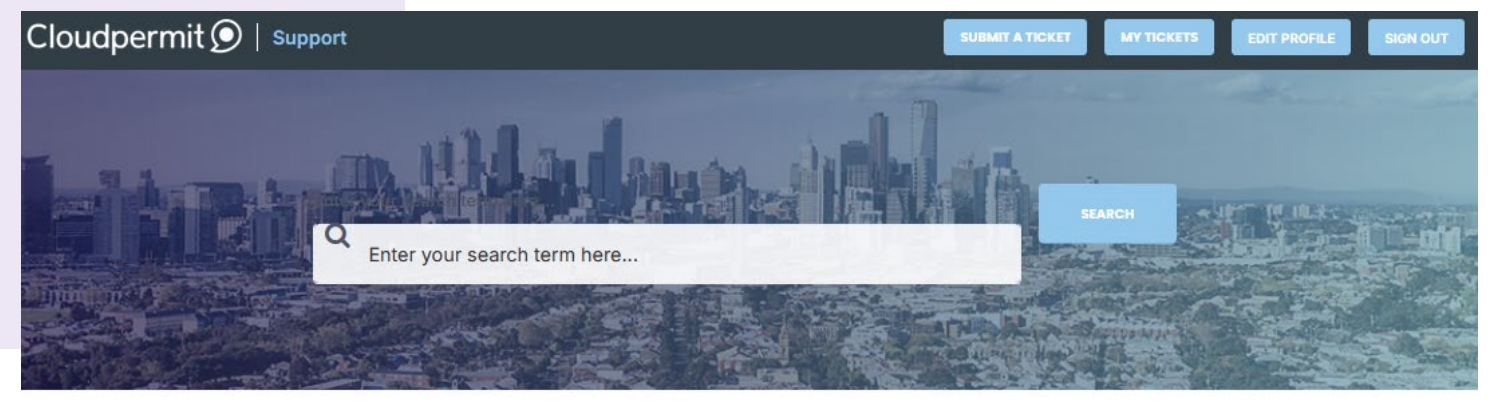

#### Using Cloudpermit for the first time?

Check out all the necessary information and learn the basics to get a quick start.

SHOW ME HOW!

### **Knowledge base**

Explore How-To's and learn best practices from our knowledge base.

#### Account settings

This folder includes articles for creating your Cloudpermit account, and managing your data and password.

#### **Product Features**

This folder contains feature descriptions for the Cloudpermit products.

#### **Applicant User Guide**

This user guide includes product suppor articles for applicants.

### From the Welcome page you can select "Create Your First Application"

| CREATE YOUR FIRST APPLICATION                      | English<br>Select the State, "Illinois" from the drop<br>down list. |
|----------------------------------------------------|---------------------------------------------------------------------|
| 1 Select City (Town, Village, County or Community) | Then select "Glendale Heights" from the list.                       |
| Select state V                                     | Select municipality                                                 |
| 2 Select type of application                       | Glendale Heights IL                                                 |

For the 2025 Business Renewal season you will receive your traditional mailed renewal form to assist you in completing the Cloudpermit licensing requirements. You can manage multiple properties from the one registration account. Others related to the business can be associated with the account so communications are received by the managing parties.

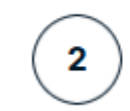

Select type of application

You will be directed to "Select types of application". For the purpose of Business Licensing renewal, as well as for new properties to be licensed, select the "Licensing" tab.

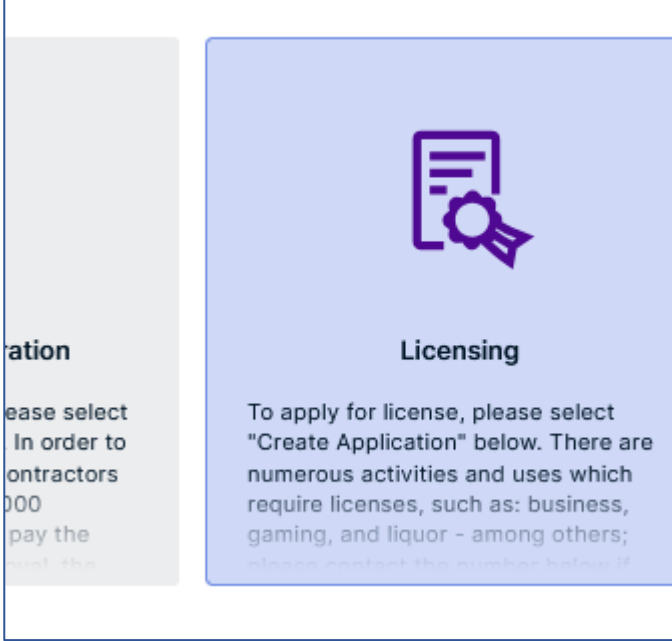

000

The Licensing box will expand, providing some information, and select the "Create Application" tab to apply for licensing.

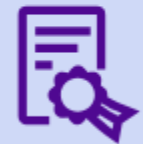

#### Licensing

To apply for license, please select "Create Application" below. There are numerous activities and uses which require licenses, such as: business, gaming, and liquor - among others; please contact the number below if vou are unsure if you need a license.

RENEWALS: Issued Rental Licenses expire annually on January 31st. All other issued licenses expire on December 31st. The Village will send an automatic renewal notice prior to the expirate date. For active licenses: Failure to renew a license by the expiration date may result in fees, fines, suspension or revocation.

TAXATION: It is incumbent upon the license holder to understand, collect, and remit all tax obligations associated with the license.

For any questions, please contact the Community Development Department at (630) 260-6030.

#### CREATE APPLICATION

## Business Licensing/Registration involves "Categories".

### Category

- General Business license
- O Home Occupation
- O Ice Cream Mobile Vendor
- O Rental Apartment Complex
- O Rental Condominium Complex
- O Rental Condominium Unit (\$200.00)
- O Rental Single Family Dwelling House/T
- O Waste Disposal

### Example:

- A standard business license requires checking the "General Business License" category.
- A waste hauler license requires the "Waste Disposal" category.

Renewal information will indicate a category to select or call for assistance from Community Development Staff.

#### Upon selecting the Category, a "Work Type" or type of application (New) appears to be selected. Category Work type General Business license 0 New O Home Occupation Ice Cream - Mobile Vendor Ο Rental - Apartment Complex 0 Rental - Condominium Complex 0 Rental – Condominium Unit (\$200.00) 0 Rental - Single Family Dwelling - House/Townhome/Duplex (\$300. Ο Information on the application process will be Waste Disposal provided in the "Good to Know" section that will appear when selecting the category and the fields expand. Good to know All businesses are required to have a Village of Glendale Heights business license to operate in the Village of Glendale Heights. The business license is issued annually and is valid from January 1 through December 31. Vending or coin-operated machines also need to be licensed. The annual license fee is determined upon the gross square footage area of business including basement, mezzanines, storage areas and accessor u believe that this property is not a rental owner occupied professional offices such as architects and engineers, attorneys at law, insurance brokers, real estate brokers, physicians and dentists are exempt but still must register. Click on the "Next" button in the lower right corner of CANCEL the screen page once the Work Target is selected.

You will be prompted to type the address of the Business property in Glendale Heights that will be licensed as a Business property.

 $\odot$ 

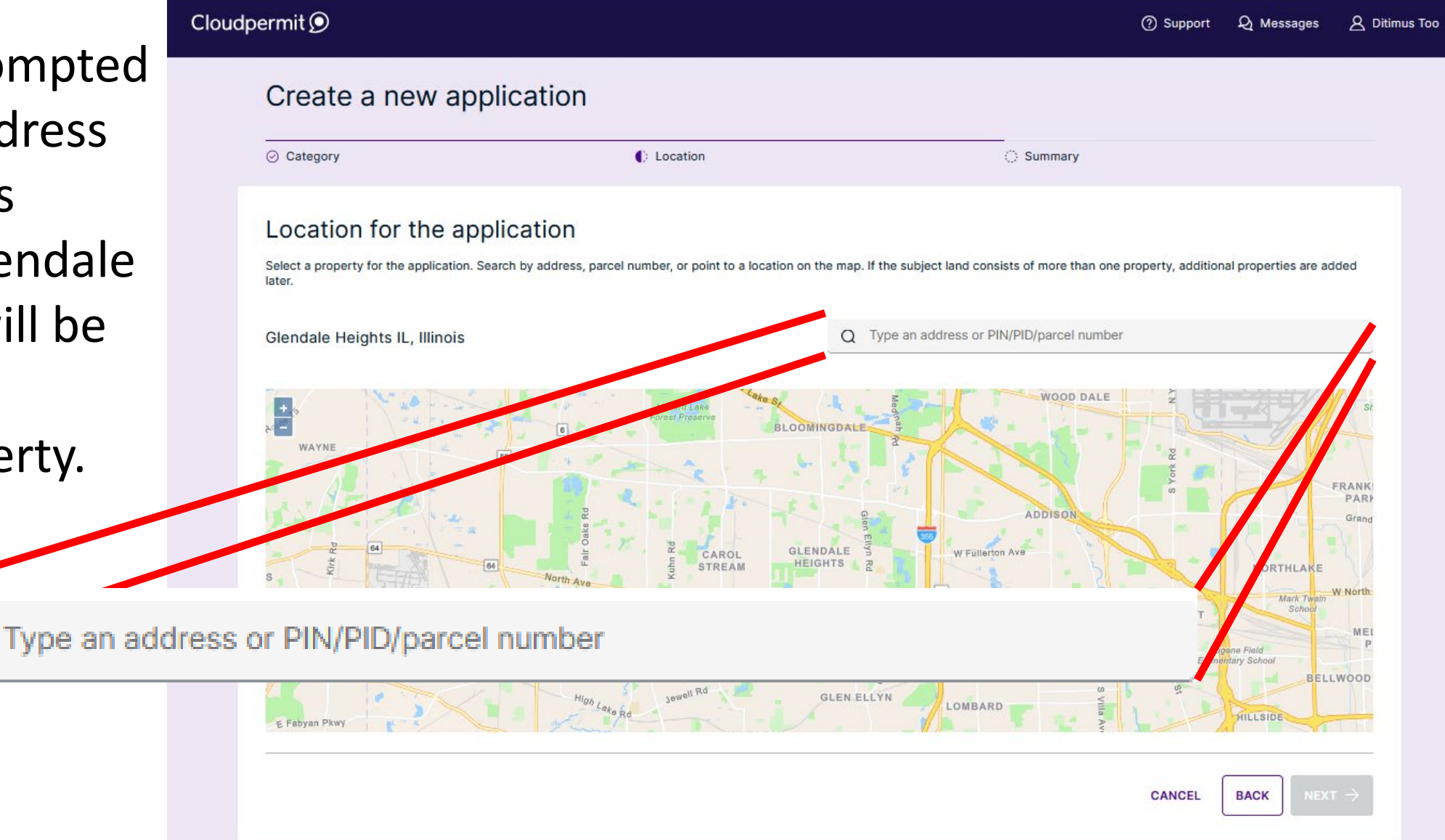

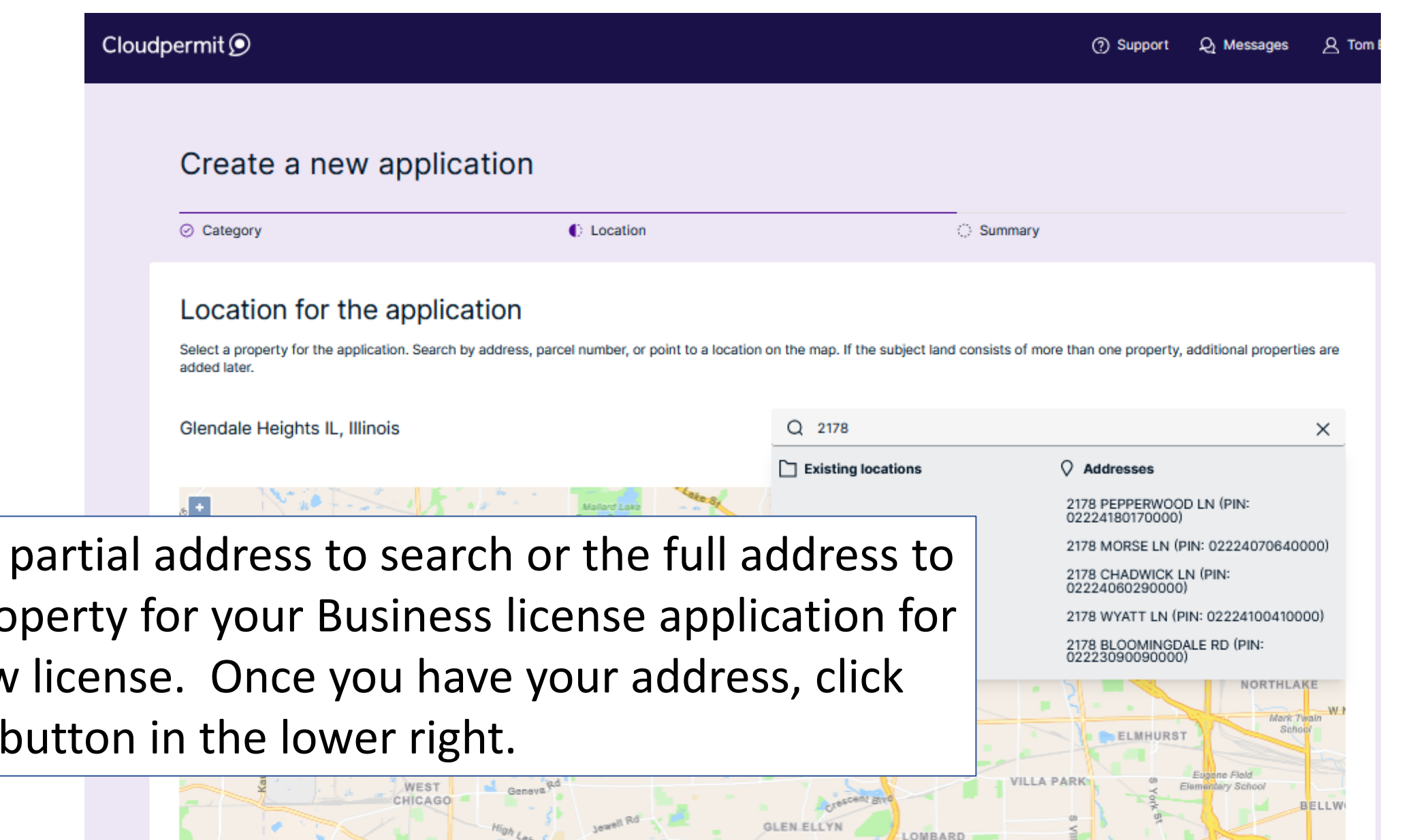

CANCEL

BACK

You can type a partial address to search or the full address to identify the property for your Business license application for renewal or new license. Once you have your address, click on the "Next" button in the lower right.

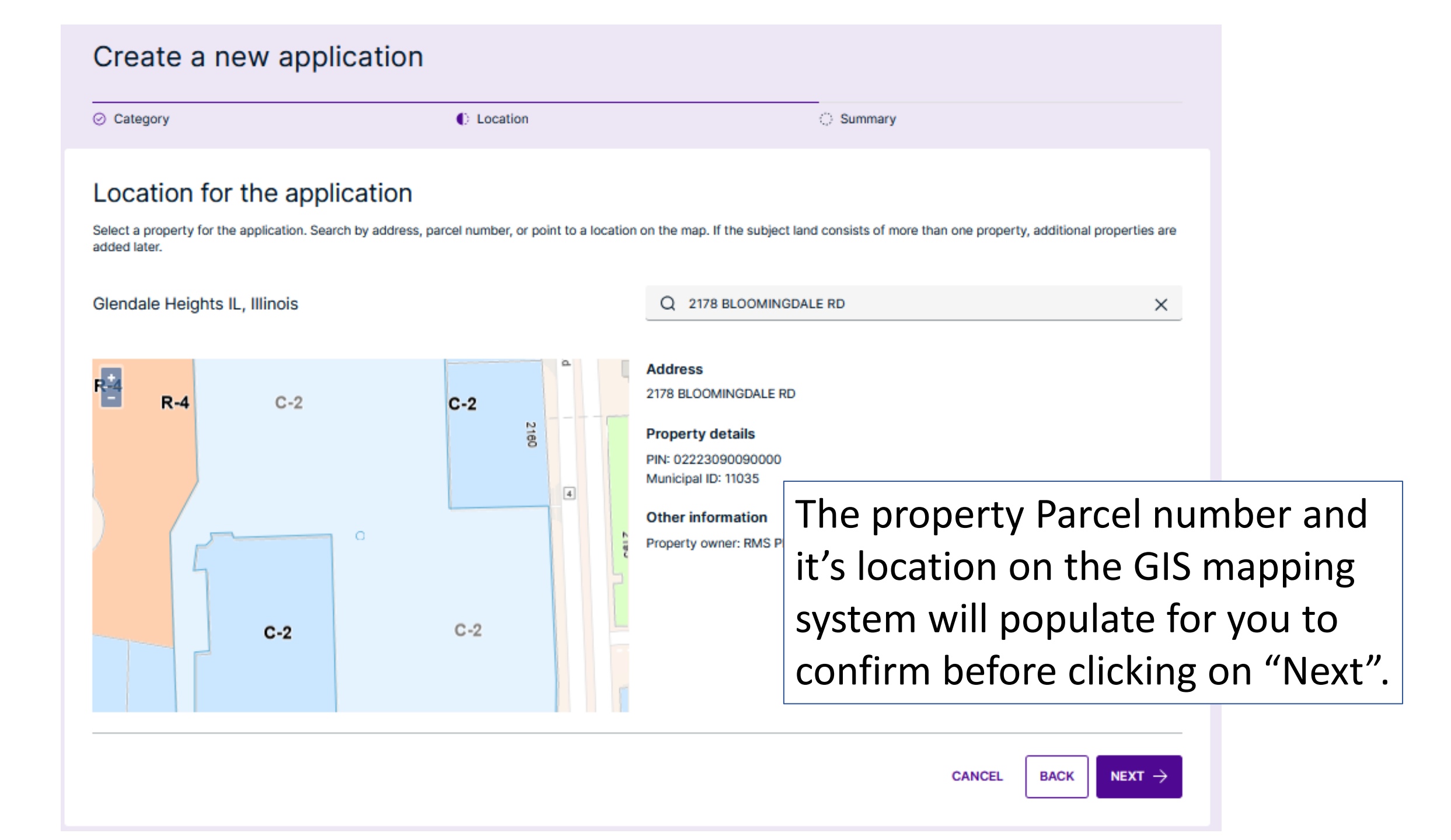

| Create a new application                                                                                                    |                                                                                                    |                                                                                        |
|----------------------------------------------------------------------------------------------------|----------------------------------------------------------------------------------------------------|----------------------------------------------------------------------------------------|
| ⊘ Category ⊘ Location                                                                                                    | Summary                                                                                                    |                                                                                        |
| Summary<br>Below is a summary of your selections. Check that the information is correct befor<br>APPLICATION LOCATION<br>Address<br>2178 BLOOMINGDALE RD PIN Municipal ID<br>11035 | re selecting 'Finish & Create'.                                                                                                 |                                                                                        |
| APPLICATION TYPE & CATEGORY          LICENSING       GENERAL BUSINESS LICENSE         WORK TYPE AND TARGET         NEW         APPROVAL AUTHORITY                                  | You will then see a "Summar<br>once confirmed, you can clic<br>Create" button to specify this<br>Business for an application fo | y" of your entries, which<br>k on the "Finish &<br>s property as your<br>or licensing. |
| GLENDALE HEIGHTS IL, LICENSING<br>INITIALIZATION OF APPLICATION<br>APPLICATION ALREADY SUBMITTED (E.G. BY PAPER OR EMAIL): 12/5/2024,                                              | 3:26 PM<br>CANCEL BACK FINISH & CREATE →                                                                                        |                                                                                        |

| Cloudpermit                                                                                                    | ⑦ Support Q Messages 요 Tom E                                                                                                    |
|----------------------------------------------------------------------------------------------------|----------------------------------------------------------------------------------------------------|
| BACK TO DASHBOARD                                                                                                    | MORE ACTIONS V                                                                                                    |
| Licensing<br>2178 BLOOMINGDALE RD, Glendale Heights IL<br>Latest location update: 12/5/2024, 3:30 PM<br>Category Work type                                                                                                    |                                                                                                    |
| General Business license New                                                                                                    | You will then see your properties                                                                                                    |
| PIN         Submitted           02223090090000         12/5/2024, 3:26 PM                                                                                                    | "Workspace" to complete the application.                                                                                                    |
| EDIT<br>EDIT<br>ED | ld required application parties: Business, Applicant<br>ake sure you have filled in all required form fields.<br>uplication needs to be signed off before submission. |
| 0 PARTIES TO THE APPLICATION                                                                                                    | Open ~                                                                                                    |
| 5 APPLICATION FORMS                                                                                                    | ADD A NEW FORM + Open ~                                                                                                    |
| ATTACHMENTS                                                                                                    | Open ~                                                                                                    |

You will be required to complete the "Application Steps".

- "Parties" you must completed the parties related to "Applicant" and "Business" for the property. (*Two separate Parties*)
- "Application" you must provide the required fields in the "Application Form(s)".
- "Attachments" you may be required to scan in documentation base on your renewal or new application.
  - You may also be required to provide additional attachments as a result of the review conducted before you can pay and receive your Business License for the year.

DRAFT 1/5 NEXT STEP: SUBMITTED CURRENT STEP: REQUIRED TASKS Add required application parties: Property owner 0  $\bigcirc$ Make sure you have filled in all required form fields Fees & Payments Application needs to be signed off before submission Parties Application Attachments to complete required tasks to continue to the next phase Cloudpermit monitors your completion progress with "!" icons (pending completion) which change to check marks for "Tasks" completed and notices about action still needed to complete the application.

APPLICATION

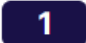

#### PARTIES TO THE APPLICATION

#### Mandatory roles for this application

To assign a role, click on the dropdown arrow and choose the action you wish to perform. This will walk you through the process of assigning an existing party to an application role or adding a new party.

#### ASSIGN ROLES

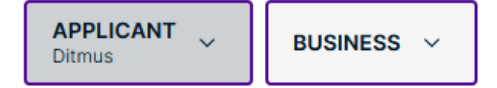

#### Additional parties

To invite additional parties to be involved in or have access to the application, click the "+" button to add a someone with their email address and specifying their role.

#### ADD OR INVITE PARTY +

Ditmus Workspace creator Applicant

View business details

You will need to review "Parties" and specify roles for the
required party types. Click on the "Open" option to the right to expand the fields. To reduce the view click on the "Close".

You can click on the "Pencil" icon by your name to edit/add another role from the list or click on the "Add or Invite Party" box to add and invite the other parties in your business that you want to include so Cloudpermit notifications can also be sent to them.

| The Ap<br>multip                                                                                        | pplicant of<br>ple Party                                                                  | can be up<br>Roles afte                                      | dated to<br>er the two                                                                                                    | reflect<br>separate                                                        |              |         |
|----------------------------------------------------------------------------------------------------|-------------------------------------------------------------------------------------------|--------------------------------------------------------------|----------------------------------------------------------------------------------------------------|----------------------------------------------------------------------------|--------------|---------|
|                                                                                                    | ant and                                                                                   | Business H                                                   | Party Role                                                                                                    | es are ente                                                                | red.         |         |
| CURRENT STEP: DRAFT 1/5                                                                                 | NEXT STEP: SUBMITTED                                                                      |                                                              |                                                                                                    |                                                                            |              |         |
| REQUIRED TASKS                                                                                          | Edit party<br>Added on 10/14/2024<br>First name *<br>Ditimus                              | Last name *<br>Too                                           | REMOVE PARTY                                                                                                    | CLOSE ×<br>Unit number<br>Apartment, suite, etc.                           |              |         |
| PARTIES TO THE A Mandatory roles for this application To assign a role, click on the dropo ASSIGN ROLES | City *<br>Glendale Heights<br>Mobile phone *<br>== +1 - 630 555-9999                      | State *<br>Illinois<br>Other phone<br>== +1 - (123) 456-7890 | ZIP code *<br>60139<br>Email address<br>ditimusdogtoo@gmail.com                                                                                                 | Corporation or partnership<br>Your Company                                 | a new party. | Close 🔿 |
| Applicant PROPER<br>Ditimus Too PROPER<br>Additional parties<br>To invite additional parties to be in   | Invitee will act in role(s) of * Applicant - Select Select - Agent                        | ✓ CANCEL X ADD ✓                                             | <ul> <li>Permissions granted for the following</li> <li>Modify application phase</li> <li>View all previous applicable p<br/>application &amp; work)</li> </ul> | options, un-select to remove permissions<br>phases (e.g. pre-consultation, |              |         |
| Ditimus Too Vorkspace creator<br>Applicant<br>ditimusdogtoo@gmail.com<br>+1 630 555-9999                | Builder<br>Business manager<br>Designer<br>Payer<br>Property owner<br>Proponent<br>Tenant |                                                              |                                                                                                    |                                                                            |              |         |

Once you have fulfilled the "Parties" required entries, the "Required Tasks" status bar will have a green check mark in the Parties area, which lets you know to move to the second task...filling in the application.

| CURRENT STEP: DRAFT 1/5 NEXT STEP: SUBMITTED                                                                                                    |                                                                                                    |
|----------------------------------------------------------------------------------------------------|----------------------------------------------------------------------------------------------------|
| REQUIRED TASKS                                                                                                    | O       ①       Make sure you have filled in all required form fields.         ①       Application needs to be signed off before submission.         Fees & Payments       Image: Comparison of the state of the state of the st |
| Add required application parties: Property owner     Make sure you have filled in all required form fields.     Application needs to be signed off before submission. | Additionally, you will note that the list to<br>the right of the "Required Tasks" will be<br>updated and the reminder about adding                                                                                                    |

Side Note: If you have to stop your application entry, when you sign back in you will see your prior work was automatically saved when signing out.

You will re-open to a "My dashboard" where your work will be searchable by entering the address, name, etc. or in the "Quick search" which will show categories to check.

You can click on the icon at your property on the map to show an "Open Workspace" for your property.

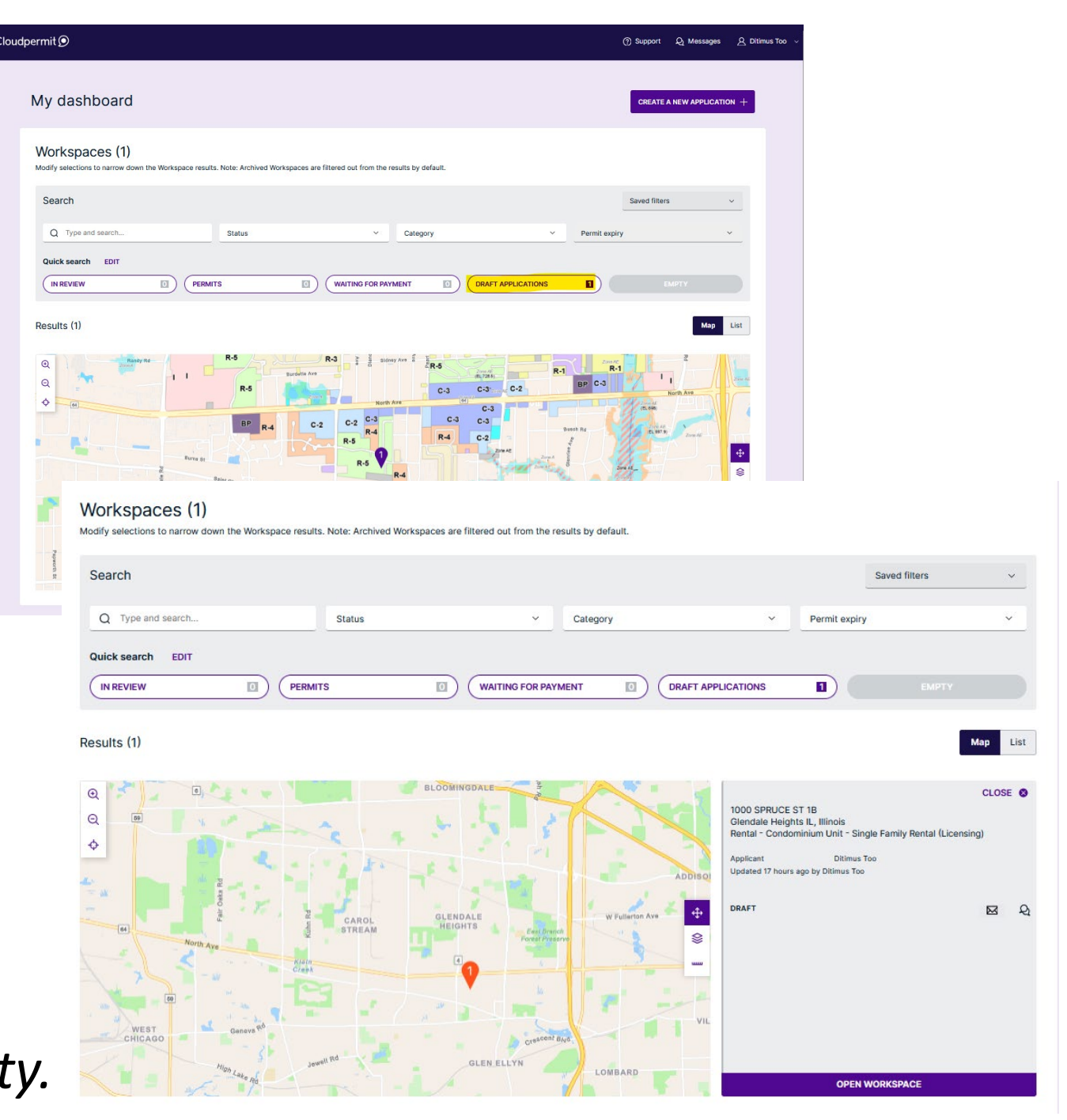

To move on to the next step - click "Open" on the "Application Forms" bar.

5

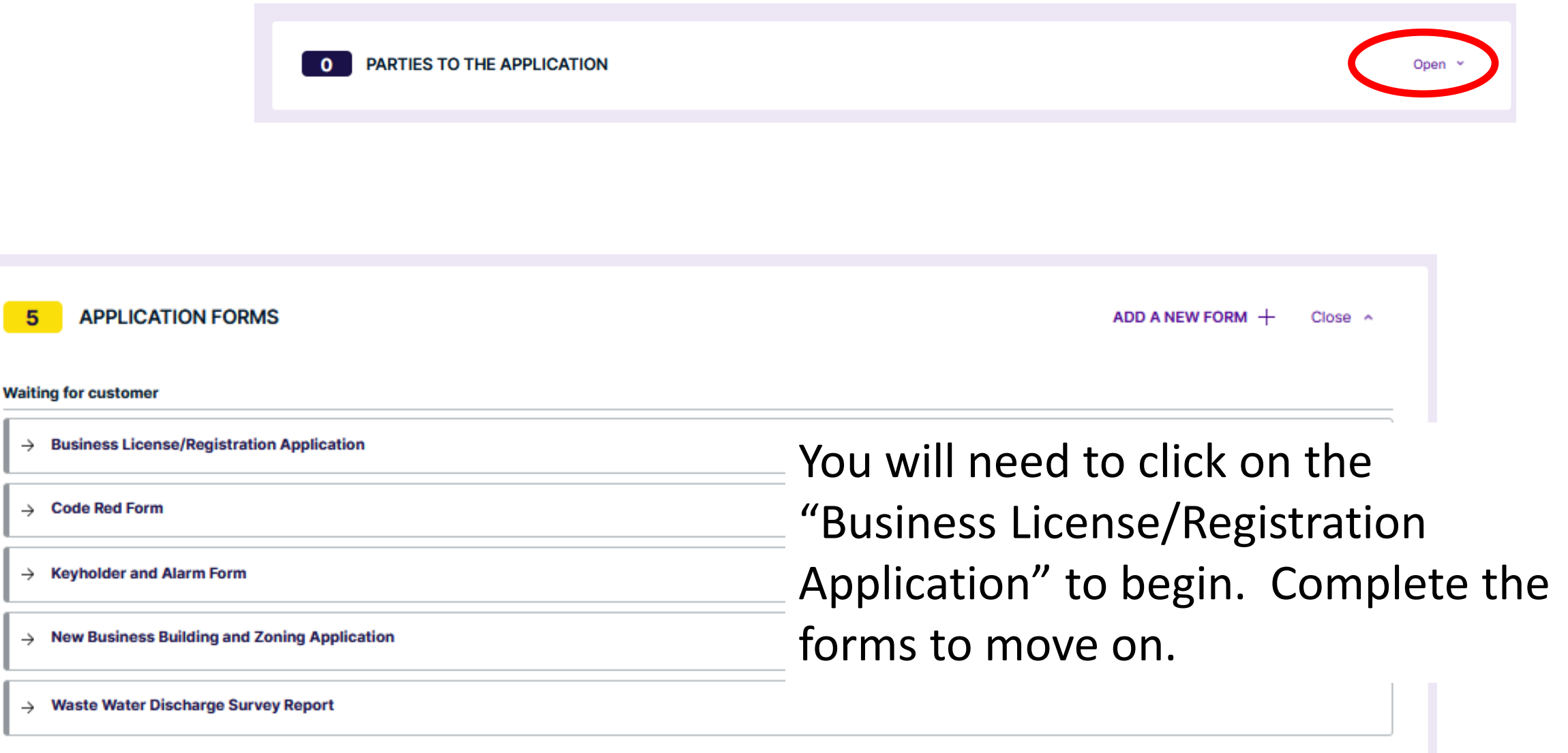

| usiness License/Registration App                         | Code Red Form                     | Keyholder and Alarm Form        | New Business Building and Zor | ing Application Waste Water D | ischarge Survey Report |               |
|----------------------------------------------------------|-----------------------------------|---------------------------------|-------------------------------|-------------------------------|------------------------|---------------|
| BUSINESS LICENSE/REG                                     | STRATION APPLICATION              |                                 |                               |                               |                        |               |
| Business Information<br>Business Name                    |                                   |                                 | Business Address              |                               | You will s             | ee that the   |
| Business Phone                                           |                                   | Sales Tax #                     |                               | Federal ID #                  | "Applicat              | ion Form"     |
| Type of Business                                         |                                   | Square Footage                  |                               | Scavenger Service             | - Applicat             |               |
| Number of Vending Machines:                              | Food                              | Drink                           | Snack                         | Cigarette                     | mirrors t              | ne renewal    |
| Number of amusement Devices/Games                        | etc.                              |                                 |                               |                               | notice in              | formation.    |
| Ownership Type                                           | tion O Partnership                |                                 |                               |                               |                        |               |
| Building Owner or Managemer                              | nt Company                        |                                 | Diraca                        |                               | - The rene             | wai mailing i |
|                                                          |                                   |                                 |                               |                               | meant to               | assist vou ir |
| Address                                                  |                                   |                                 |                               |                               |                        |               |
| Emergency Key Holders<br>List Name, Home Address, Home F | hone of who to contact in case of | f emergency other than busines: | s owner:                      |                               | completi               | ng the new    |
| 1.                                                       |                                   |                                 |                               |                               | onling nr              | 00000         |
| 2.                                                       |                                   |                                 |                               |                               |                        | 06233.        |
| Type of Business                                         |                                   | Square Footage                  |                               | Scavenger Service             |                        |               |
|                                                          |                                   |                                 |                               |                               |                        |               |
| Number of Vending Machines:                              | Food                              | Drink                           | Sneck                         | Cigarette                     |                        |               |

BACK TO WORKSPACE

| ALLINDI Gale                                                       | TO AVOID PENALTIES, PLE                                                                        | BUSINESS LICENSE RENEWAL NOTICE<br>TO AVOID PENALTIES, PLEASE PAY ON OR BEFORE THE DUE DATE OF JANUARY |                                          |                 |            |  |
|--------------------------------------------------------------------|------------------------------------------------------------------------------------------------|----------------------------------------------------------------------------------------------------|------------------------------------------|-----------------|------------|--|
| A FROUD & P                                                        | PLEASE UPDATE PRE-PRINTED DA                                                                   | ATA OR SUPPLY                                                                                          | ANY NEW INFORMATIN<br>FORM BY THE DUE DA | ON WHERE APPRO  | OPRIATE.   |  |
| MAILING ADDRESS                                                    |                                                                                                | BUSINESS                                                                                               | LOCATION:                                |                 |            |  |
|                                                                    |                                                                                                |                                                                                                    |                                          |                 |            |  |
|                                                                    |                                                                                                |                                                                                                    |                                          |                 |            |  |
| P                                                                  |                                                                                                |                                                                                                    |                                          |                 |            |  |
|                                                                    |                                                                                                | License Acc<br>Phone:<br>Federal Tax                                                                   | count No:<br>Number:                     |                 |            |  |
| PRINCIPAL'S                                                        | NAME AND ADDRESS                                                                               |                                                                                                    | LICENSE TYP                              | ES AND FEE      | S          |  |
| Carrier Concerns of the Second                                     |                                                                                                | BUSIN                                                                                                  | ESS LICENSE FE                           | E               | \$         |  |
| NAME                                                               |                                                                                                | VI                                                                                                    | ENDING MACHIN                            | NES ON PROP     | ERTY       |  |
| CITY ST & ZIP                                                      |                                                                                                |                                                                                                    | G CODE # (See Back)                      | Office Use Only | FEE AMOUNT |  |
| PHONE NUMBER                                                       |                                                                                                |                                                                                                    |                                          | Jug Number      | \$         |  |
|                                                                    |                                                                                                |                                                                                                    |                                          |                 | \$         |  |
| FAX NUMBER                                                         |                                                                                                |                                                                                                    |                                          |                 | \$         |  |
| EMAIL ADDRESS:                                                     |                                                                                                |                                                                                                    |                                          |                 | 5          |  |
| REFUSE PROVIDER:                                                   |                                                                                                |                                                                                                    |                                          |                 | •          |  |
| CONTACT NAME AND AD                                                | DRESS TO MAIL BUSINESS                                                                         |                                                                                                    |                                          |                 | *          |  |
| ENGLINGE IN ON FERCINE                                             | TAN DESINESS LOCATION.                                                                         |                                                                                                    |                                          |                 | \$         |  |
|                                                                    |                                                                                                |                                                                                                    |                                          |                 | \$         |  |
| EMERGEN                                                            |                                                                                                |                                                                                                    |                                          |                 | \$         |  |
| NAME                                                               | CT KET HOLDERS                                                                                 |                                                                                                    |                                          |                 | \$         |  |
| CITY                                                               | DUONE                                                                                          | * TOBAC                                                                                                | CO LICENSE FE                            | E (See Back)    | \$         |  |
|                                                                    | THOME.                                                                                         | LATE FEI                                                                                               |                                          |                 | \$         |  |
| NAME                                                               |                                                                                                | PLEASE                                                                                                 | REMIT TOTAL F                            | EE DUE          | \$         |  |
| CITY                                                               | PHONE                                                                                          | DO NOT MAI                                                                                             | L TO P.O. BOX                            |                 |            |  |
| I hereby certify that the state<br>I certify that I agree to abide | ements contained herein are true and correct.<br>by and comply with all rules, regulations and | DATE RECEIV                                                                                            | ED                                       | E USE ONLY      |            |  |
| Ordinances of the Village of<br>to license revocation and/or       | Glendale Heights. Failure to do so could lead<br>fine(s).                                      | BUSINESS                                                                                               | \$                                       | LIC. NO.        |            |  |
|                                                                    |                                                                                                | VENDING                                                                                                | \$                                       | LIC. NO.        |            |  |
| Applicants Signature:                                              |                                                                                                | TOBACCO                                                                                                | \$                                       | LIC. NO.        |            |  |
| Title:                                                             |                                                                                                | LATE FEE                                                                                               | \$                                       | LIC. NO.        |            |  |
| PLEASE SEE BACK                                                    |                                                                                                | TOTAL                                                                                                  |                                          |                 |            |  |

All information is saved automatically.

| Application forms<br>Business License/Registration Applic       | sation Code Red Form 1                 | Keyholder and Alarm Form          | w Business Building and Zoning Appli | cation Waste Water Discharge Survey Report |  |  |  |
|-----------------------------------------------------------------|----------------------------------------|-----------------------------------|--------------------------------------|--------------------------------------------|--|--|--|
| BUSINESS LICENSE/REGIS                                          | TRATION APPLICATION                    |                                   |                                      |                                            |  |  |  |
| Business Information<br>Business Name                           |                                        |                                   | Business Address                     |                                            |  |  |  |
|                                                                 |                                        |                                   |                                      |                                            |  |  |  |
| Business Phone                                                  |                                        | Sales Tax #                       |                                      | Federal ID #                               |  |  |  |
| Type of Business                                                |                                        | Square Footage                    |                                      | Scavenger Service                          |  |  |  |
|                                                                 |                                        |                                   |                                      |                                            |  |  |  |
| Number of Vending Machines:                                     | Food                                   | Drink                             | Snack                                | Cigarette                                  |  |  |  |
|                                                                 |                                        |                                   |                                      |                                            |  |  |  |
| Number of amusement Devices/Games et                            | Number of answement Devices/Cames etc. |                                   |                                      |                                            |  |  |  |
| Ownership Type O Sole Ownership O Corporatio                    | on O Partnership                       |                                   |                                      |                                            |  |  |  |
| Building Owner or Management                                    | Company                                |                                   | Phone                                |                                            |  |  |  |
|                                                                 |                                        |                                   |                                      |                                            |  |  |  |
| Address                                                         |                                        |                                   |                                      |                                            |  |  |  |
|                                                                 |                                        |                                   |                                      |                                            |  |  |  |
| Emergency Key Holders<br>List Name, Home Address, Home Ph<br>1. | one of who to contact in case of eme   | rgency other than business owner: |                                      |                                            |  |  |  |
|                                                                 |                                        |                                   |                                      |                                            |  |  |  |
| 2.                                                              |                                        |                                   |                                      |                                            |  |  |  |
| Type of Business                                                |                                        | Square Footage                    |                                      | Scavenger Service                          |  |  |  |
| Number of Vending Machines:                                     | Food                                   | Drink                             | Snack                                | Cigaratta                                  |  |  |  |
| Number of Amusement Devices/Cames e                             | te.                                    |                                   |                                      |                                            |  |  |  |
|                                                                 |                                        |                                   |                                      |                                            |  |  |  |
| BACK TO WORKSPACE                                               |                                        |                                   |                                      | All information is saved automatically.    |  |  |  |

Ensure you enter up to date accurate information as Cloudpermit is the system used in communicating with Community Development staff for the application submission, receiving a response on approval or denial requiring additional submission, billing and online payment.

Once you have completed the required information you can "Close Forms and Go To Workspace" to move on in the application process.

| ł  | BACK TO WORKSPACE                                         | All information is saved automatically. | PREVIOUS FORM | CLOSE FORMS AND GO TO WORKSPACE |
|----|-----------------------------------------------------------|-----------------------------------------|---------------|---------------------------------|
| 20 | 130//08240/9001130113851010) 2024-12-05112:05:27.0//2 (8) |                                         |               |                                 |

# Your "Required Tasks" have been updated with the completion of the required fields in the "Application Form".

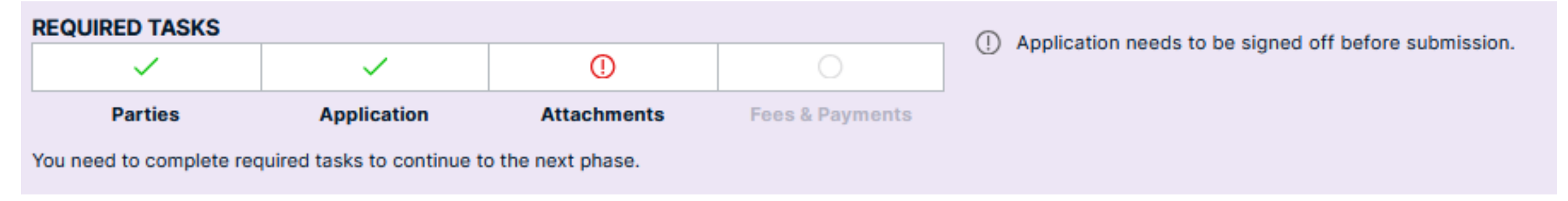

"New and Renewals" won't typically require "Attachments" unless license type requires attachment of information or circumstances identified in the review require such action. The following is provided for information purposes. To attach an item click on "Open".

**()** ATTACHMENTS

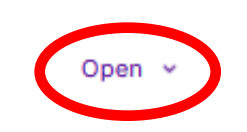

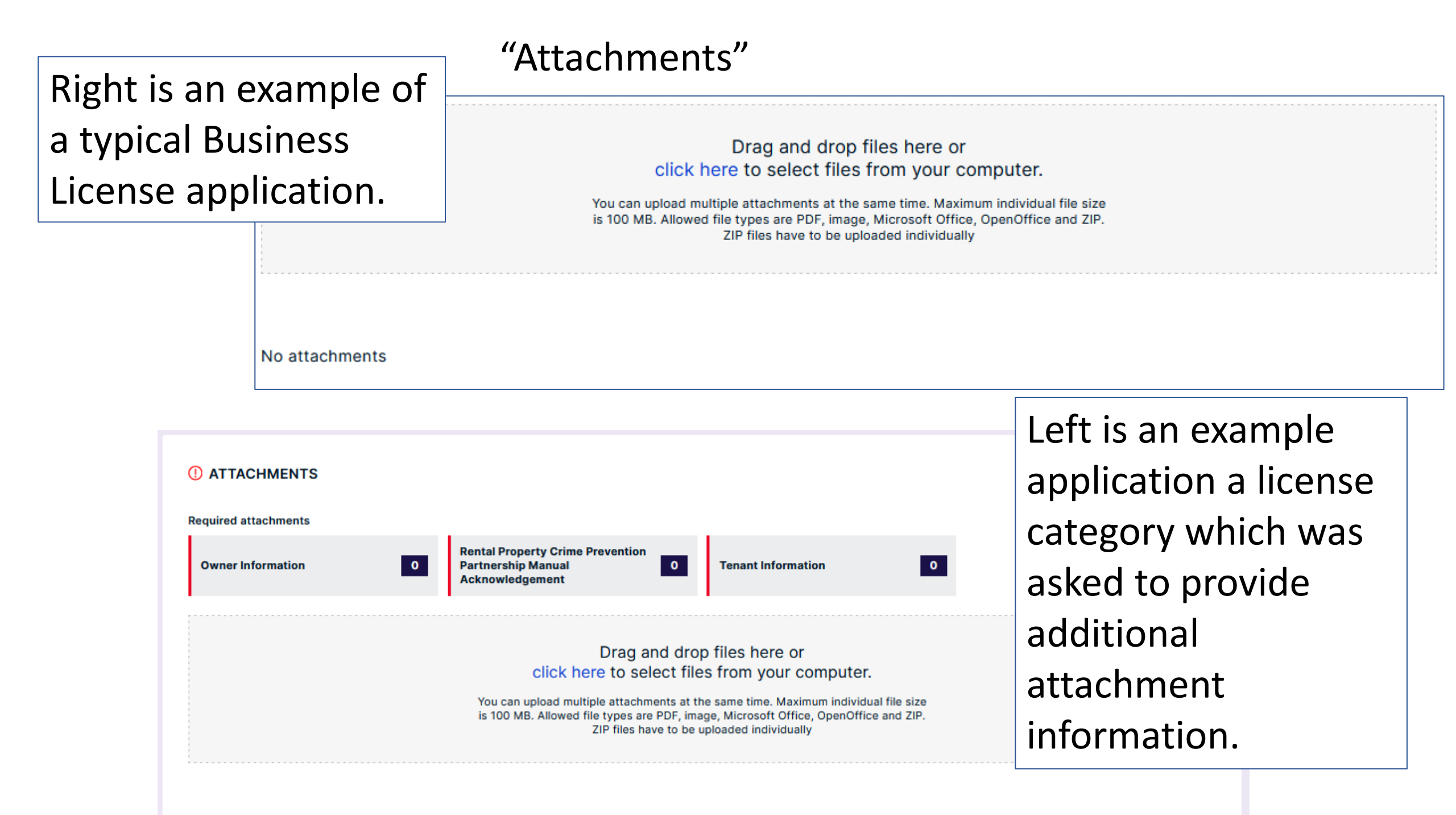

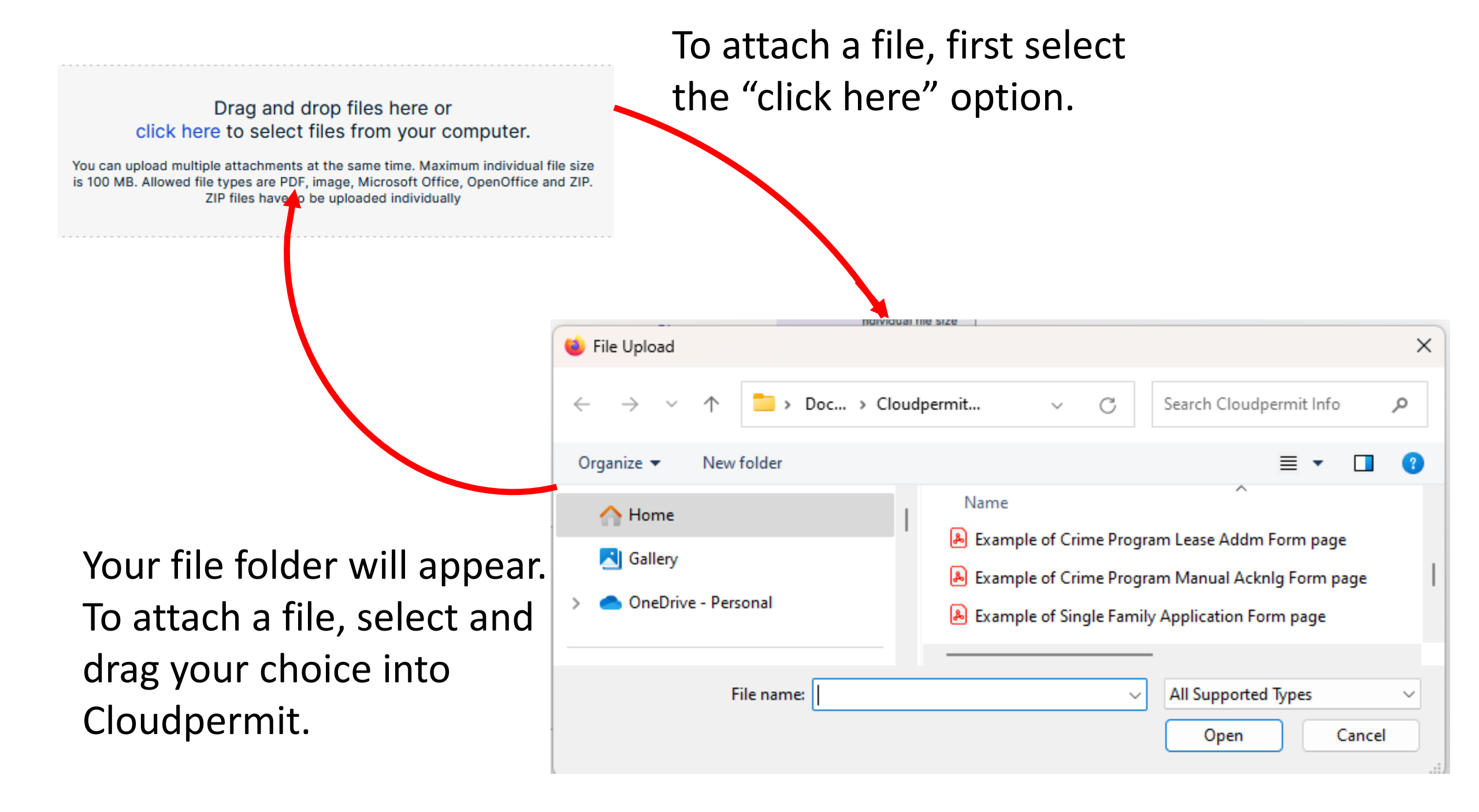

When you are required to attach a document, and have dragged it into the "Attachment" area, the next screen will ask you to confirm what information is on the attachment.

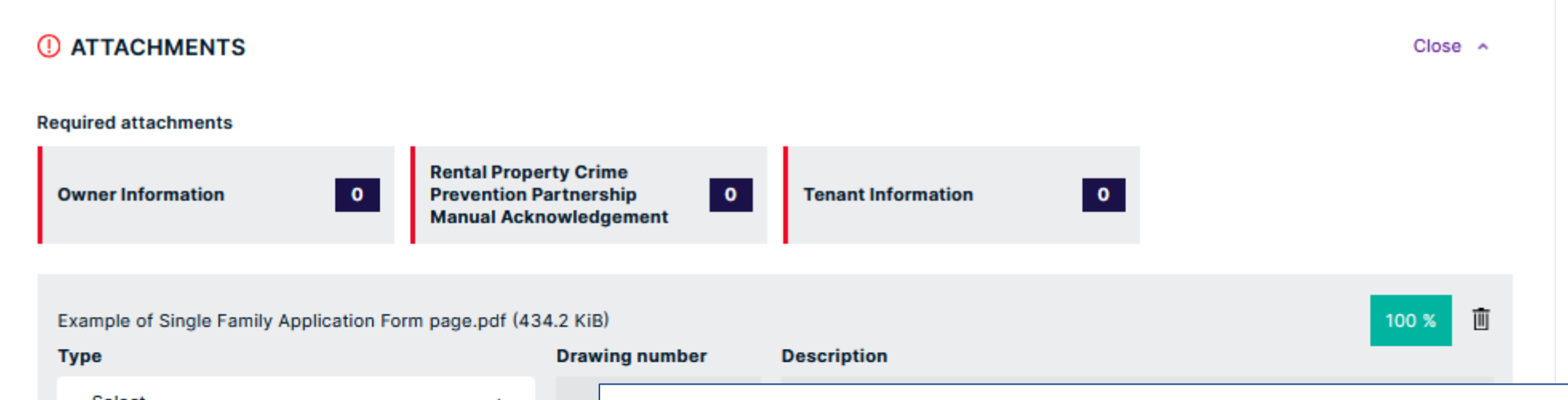

|   | - Select -                                    |
|---|-----------------------------------------------|
|   | Liquor License                                |
|   | Owner Information                             |
|   | Parking Plan                                  |
|   | Passenger Transportation Experience           |
|   | Plat / Survey / Legal Description of Property |
| N | o attachments                                 |

Check the box in the dropdown list of the type of attachment submitted. In the example for a new rental property, the paper application form from the Village was filled out and scanned in. The attachment contains both the Owner and Tenant information. Both types of attachments can be check in the dropdown in this case. Once the attachment "Type(s)" are selected and the document described, the applicant can restrict the viewing of the document to themselves and the Village, or allow other related parties (managers/owners) to also be able to view the attachments. Select "Done" and the attachment will be stored in the record.

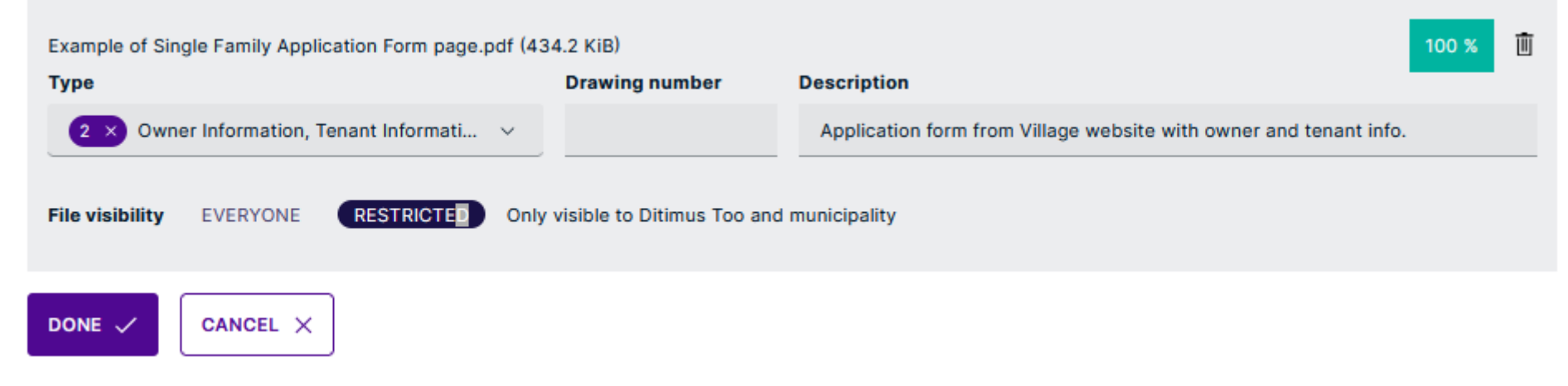

Repeat the process for all required attachments, as well as other items that are desired / needed to be added to the record, e.g., a long list of Tenants, is listed for submission for review by Village staff. Again...this is not needed in the typical application submission.

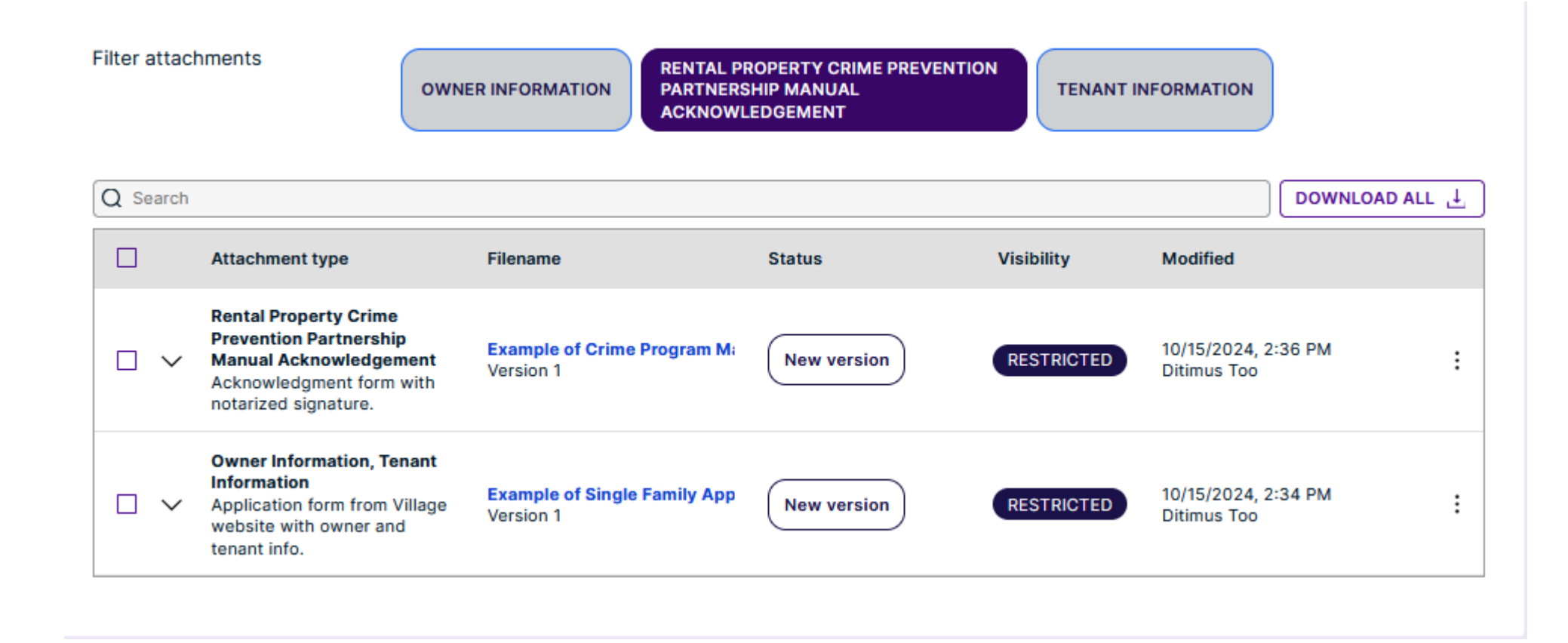

The "Required Tasks" check list has been updated and a green check mark displayed indicating the next step for submission is waiting for action.

|                      | ION                     |                        |                                                       |
|----------------------|-------------------------|------------------------|-------------------------------------------------------|
| CURRENT STEP:        | DRAFT 1/5 NE            | XT STEP: SUBMITTED     | D                                                     |
| REQUIRED TASKS       |                         |                        | Application needs to be signed off before submission. |
| Parties              | Application             | Attachments            | Fees & Payments                                       |
| You need to complete | required tasks to conti | nue to the next phase. | n                                                     |
|                      |                         |                        |                                                       |
|                      | (!                      | ) Applicat             | tion needs to be signed off before submission.        |

| Cloudpermit 🗩     |                          | ⑦ Support    | Q 1 | Messages | A Ditimus Too ∨ |  |
|-------------------|--------------------------|--------------|-----|----------|-----------------|--|
| BACK TO DASHBOARD | A / 2178 BLOOMINGDALE RD | MORE ACTIONS | ~   | SIGN OF  |                 |  |
| Licensing         |                          |              |     |          |                 |  |

### 2178 BLOOMINGDALE RD, Glendale Heights IL

Latest location update: 12/5/2024, 3:30 PM

|   | Category<br>General Business licer | nse Ne | ork type<br>ew |                                 |   |
|---|------------------------------------|--------|----------------|---------------------------------|---|
|   | SHOW MAP                           |        |                |                                 |   |
|   |                                    |        |                |                                 |   |
|   | PIN<br>02223090090000              |        |                | Submitted<br>12/5/2024, 3:26 PM |   |
|   |                                    |        |                |                                 |   |
|   |                                    | ION    |                |                                 |   |
|   | CURRENT STEP:                      | DRAFT  | 1/5            | NEXT STEP: SUBMITTE             | Ð |
| 1 | REQUIRED TASKS                     |        |                |                                 |   |
|   |                                    |        | /              |                                 |   |

Your Business License Application is ready to submit. Select the "Sign Off Application" button, after you have reviewed your information, and sign off submitting your application for Village staff review before you will get notification to pay and get your license issued.

Application needs to be signed off before submission.

You need to complete required tasks to continue to the next phase.

Application

Attachments

Fees & Payments

Parties

Side Note: You can take additional actions from the "More Actions" tab. We recommend you utilize the "Support" feature to learn about Cloudpermit and examine features of the system.

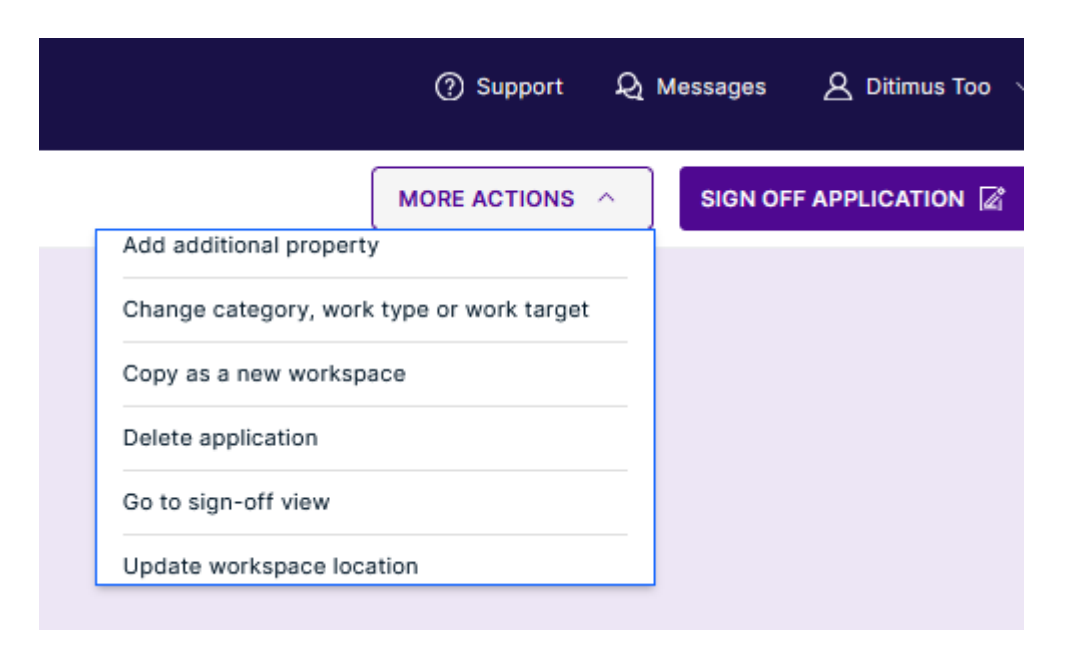

| Si | q | n- | off |
|----|---|----|-----|
|    | - |    |     |

#### LICENSE APPLICATION SIGN OFF

| Primary Address                                                           |                               |                   |         |           |
|---------------------------------------------------------------------------|-------------------------------|-------------------|---------|-----------|
| Address                                                                   | Municipality                  |                   |         |           |
| 1000 SPRUCE ST 1B                                                         | Glendale Heights IL, Illinois |                   | Clickon | the "Sign |
|                                                                           |                               |                   |         | the sign  |
| Property Information                                                      |                               |                   |         | -         |
| Address                                                                   | PIN                           | Legal description |         |           |
| 1000 SPRUCE ST 1B (Primary)                                               | 05032110260000                |                   |         |           |
|                                                                           |                               |                   |         |           |
| Purpose of Application                                                    |                               |                   |         |           |
| Application type                                                          |                               |                   |         |           |
| Rental - Condominium Unit / Renewal / Single Family<br>Rental             |                               |                   |         |           |
|                                                                           |                               |                   |         |           |
|                                                                           |                               |                   |         |           |
|                                                                           |                               |                   |         |           |
| PARTIES                                                                   |                               |                   | close ~ |           |
| Applicant, Property owner                                                 |                               |                   |         |           |
| Ditimus Too<br>245 E. North Avenue<br>60139<br>Glendale Heights, Illinois |                               |                   |         |           |

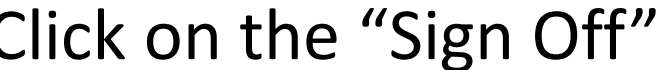

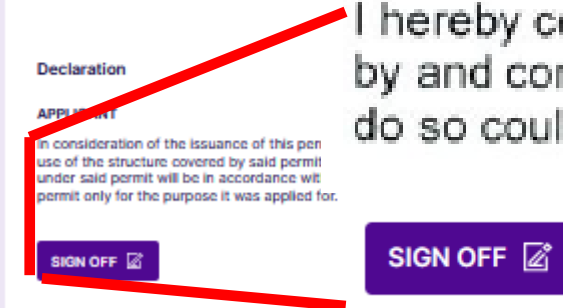

I hereby certify that the statements contained herein are true and correct. I certify that I agree to abide by and comply with all rules, regulations and Ordinances of the Village of Glendale Heights. Failure to do so could lead to license revocation and/or fine(s).

Application needs to be signed off by the Applicant

| DOWNLOAD SIGNED | FORM 🕹 |
|-----------------|--------|
|                 | ]      |
|                 |        |
|                 |        |
|                 |        |
|                 |        |
|                 |        |

You can "Download Signed Form" to view a printable application for your records if desired or just sign into your account to view your property records.

Select "Submit Application" to forward notification to Community Development staff that your application is ready for the review.

| Li                                                        | cense Application |                |  |  |  |
|-----------------------------------------------------------|-------------------|----------------|--|--|--|
| For use by Principal Authority                            |                   |                |  |  |  |
| Cloudpermit application number<br>US-IL29730-L-2024-29    |                   |                |  |  |  |
| Application submitted to<br>Glendale Heights IL, Illinois |                   |                |  |  |  |
| Primary Address                                           |                   |                |  |  |  |
| Address<br>1000 SPRUCE ST 1B                              |                   |                |  |  |  |
| Municipality<br>Glendale Heights IL, Illinois             |                   |                |  |  |  |
| Property Information                                      |                   |                |  |  |  |
| Address                                                   | Legal description | PIN            |  |  |  |
| 1000 SPRUCE ST 1B (Primary)                               |                   | 05032110260000 |  |  |  |
|                                                           |                   |                |  |  |  |

| it — Renewal — Single Family Rental |                       |                                 |                            |  |  |  |  |  |
|-------------------------------------|-----------------------|---------------------------------|----------------------------|--|--|--|--|--|
| r                                   |                       |                                 |                            |  |  |  |  |  |
|                                     | First name<br>Ditimus |                                 | Corporation or partnership |  |  |  |  |  |
|                                     | Unit number           |                                 | Lot / Con.                 |  |  |  |  |  |
|                                     | ZIP code<br>60139     |                                 | State<br>Illinois          |  |  |  |  |  |
|                                     |                       | Mobile phone<br>+1 630 555-9999 | 1                          |  |  |  |  |  |
|                                     |                       | Email<br>ditimusdogtoo@gma      | ail.com                    |  |  |  |  |  |

ssuance of this permit, the Applicant shall receive approval of the highway authority for the type size of insideration of the issuance of said permit, I agree that, in the erection and use of the structure covered form to the regulations set forth in the local Zoning Ordinance and in the local Health Ordinance and in ince, and I also agree that all work performed under said permit will be in accordance with the plans and impanies this application, except for such changes as may be authorized by the Building Officer, and ire covered by said permit only for the purpose it was applied for.

10/15/2024, 3:23:42 PM CDT by Ditimus Too.

### Your application "Current Step" has been updated to reflect "Submitted 2/5 Next Step: In Review"

| CURRENT STEP: SUBMITTED 2/5 NEXT STEP: IN REVIEW |             |             |                 |  |  |
|--------------------------------------------------|-------------|-------------|-----------------|--|--|
| ~                                                | ~           | ~           | 0               |  |  |
| Parties                                          | Application | Attachments | Fees & Payments |  |  |

### Your submission receipt has been confirmed to you by email.

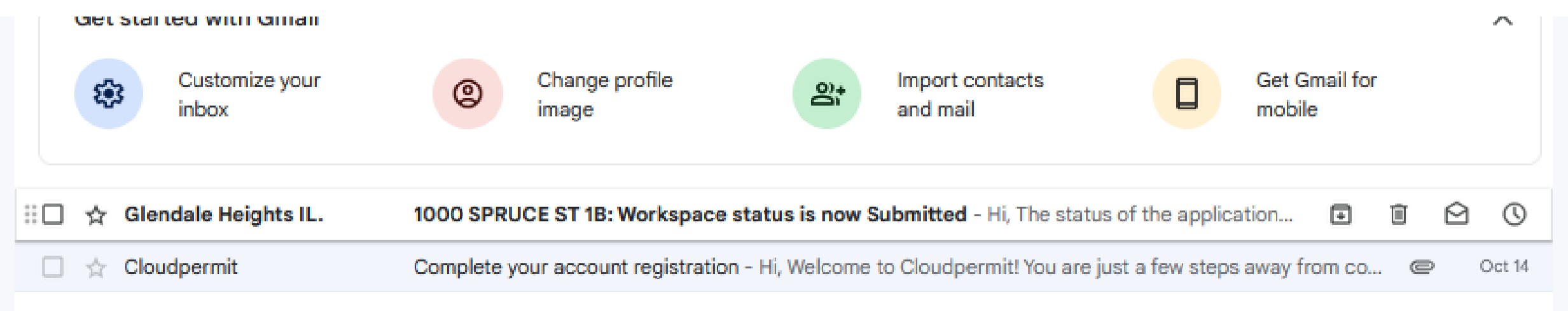

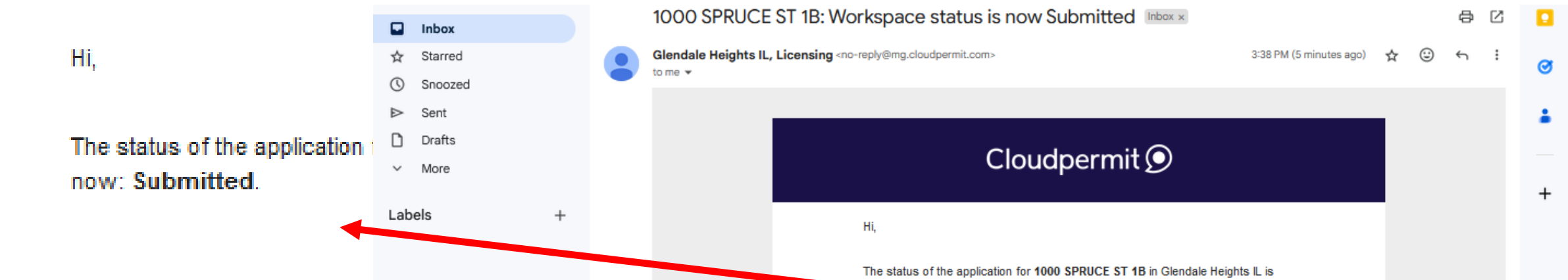

You can click on the "Open Application" in the email to be directed to sign in to Cloudpermit to review you submission.

- This is just notification of submission and you application is in the que to be reviewed.
- Approved reviews will move you on the payment and license issue steps.

|                                                                                                 | Cloudpermit 🗩                                                                                                    |
|-------------------------------------------------------------------------------------------------|----------------------------------------------------------------------------------------------------|
| Hi,                                                                                             |                                                                                                    |
| The status of the ap<br>now: Submitted.                                                         | oplication for 1000 SPRUCE ST 1B in Glendale Heights IL is                                                                                                    |
| Click the application                                                                           | link below and you will be redirected to the application.                                                                                                    |
| Open applicati                                                                                  | on                                                                                                    |
| If the button o                                                                                 | does not work, copy this link directly on to your browser.                                                                                                    |
| Please Note: This er<br>Replies to this email<br>to get in touch with (<br>logging into Cloudpe | mail has been sent from an address that is not monitored.<br>will not be read or responded to. If you need assistance or wish<br>3lendale Heights IL, Licensing, you can send them a message by<br>ermit or contacting them separately. Thank you. |
|                                                                                                 | Cloudpermit 🗩                                                                                                    |
| rd 🕲                                                                                            | <ul> <li>Not approved in review<br/>will require additional</li> </ul>                                                                                                    |

action on your part.

If you choose to be redirected back to your Cloudpermit account from the email, you can work on creating an application for your other business properties in Glendale Heights. You do not have to wait for your first submission to be approved by review in order to work on adding other properties. Example: Your company has two locations in town.

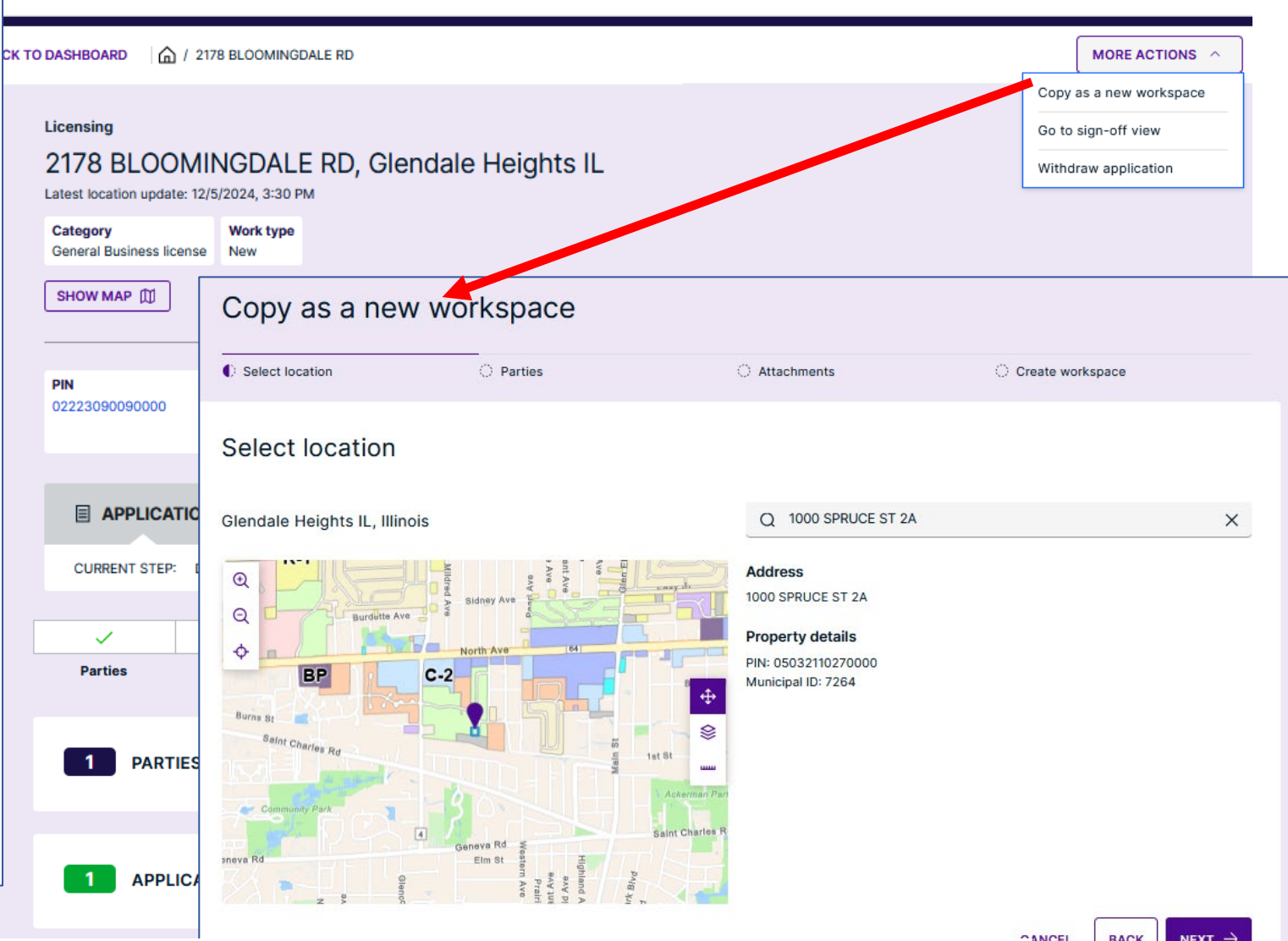

"Copy as a new workspace" will allow you to enter your other property address and go through the steps for your next submission.

Side Note: You can check your "Profile" information in the upper right corner and can change some of the fields. However, email information remains the fixed addresses established at the initiation of your registration.

|   |   | Cloudpermit 🗩             |                                                                                                    |                                                                                   |                                                                   |   | ⑦ Support Q Messages | 오 Ditimus Too \wedge     |
|---|---|---------------------------|----------------------------------------------------------------------------------------------------|-----------------------------------------------------------------------------------|-------------------------------------------------------------------|---|----------------------|--------------------------|
|   |   |                           | ⋒ / My profile<br>My profile                                                                                                    |                                                                                   |                                                                   |   |                      | My profile &<br>Logout ⊡ |
| D | ୟ | A Ditimus Too 🔨           | Name and corporation  First name *  Ditimus  I work on behalf of a corporation or partnershi  Address  Street address *                                          | Last name *<br>Too<br>Unit number                                                 | Lot / Con.                                                        |   |                      |                          |
|   |   | My profile &∕<br>Logout ⊡ | 245 E. North Avenue<br>City *<br>Glendale Heights<br>Phone numbers<br>Mobile phone *<br>===+1 • 630 555-9999                                                     | Apartment, suite, etc.<br>State *<br>Minols<br>Other phone<br>+1 • (123) 458-7890 | ZIP code •<br>60139<br>Fax<br>••••••••••••••••••••••••••••••••••• | _ |                      |                          |
|   |   |                           | Email address Current email address ditimusdogtoo@gmail.com Professional users   I am an Architect, Engineer, Designer, Consult Change password Current password | Int, Contractor or similar<br>New password                                        | CHANGE PASSWORD C                                                 |   |                      |                          |

Now that your Business License Application is submitted, the first step in complying with Village Ordinance using Community Developments new Licensing and Renewal process has been completed.

- The next step is a review by Village staff to confirm the necessary information has been received.
- You must wait for the emailed notification that you can return to the Cloudpermit account to either provided corrected information in order to proceed, or be notified that the review approved you application and payment must be submitted in order to reach the issuance of your properties Business license/registration.
- The last step, after you have paid and your license issued, will be to determine if your property requires inspection. New, never licensed before businesses will require inspections that will be indicated in the license "Workspace". Other circumstances may result in notification for inspection(s).

Welcome to Glendale Heights Business Licensing in Cloudpermit.